附件2

## 八大员继续教育学员缴费流程

一、关注"四川建设学习网"微信公众号,进入"学员服务"下
拉菜单选择"八大员继续教育缴费",如图所示:

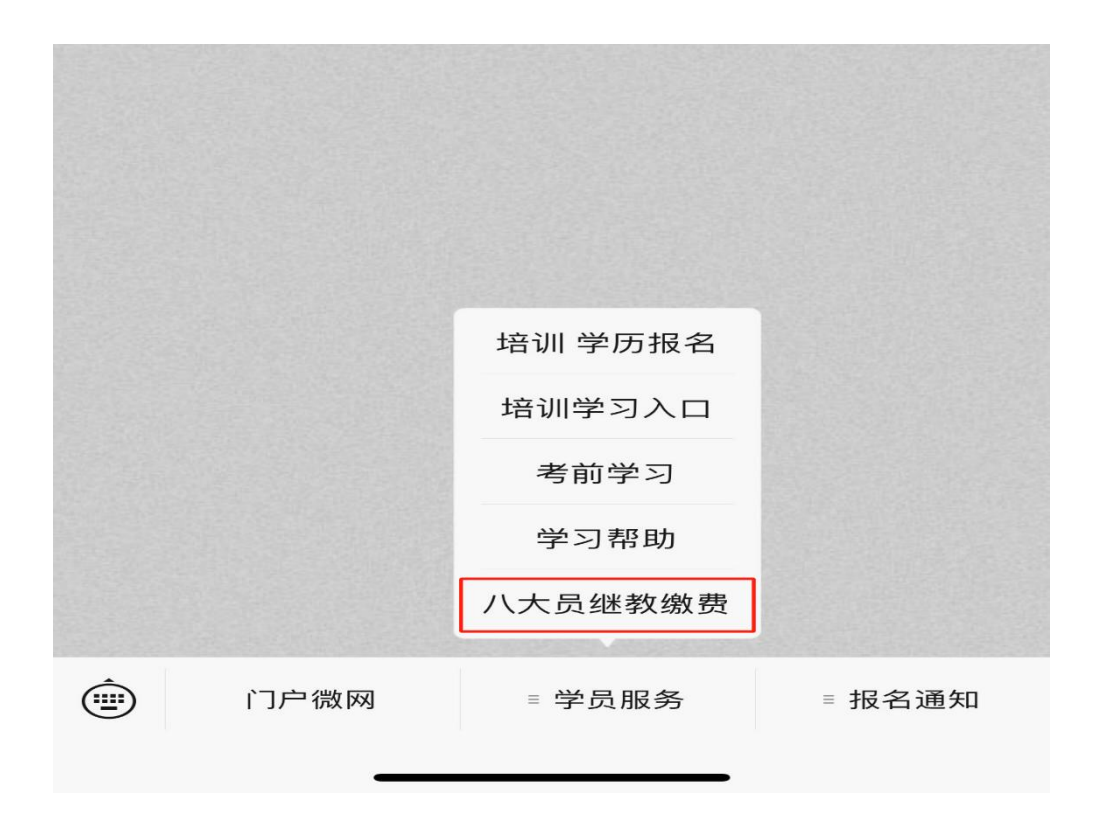

二、公司集中缴费请点击"公司",个人缴费请点击"个人",如图所示:

注: 个人端和公司端均可开具对公发票。

|          | 公司              |                                  |                                       |    |                                             |
|----------|-----------------|----------------------------------|---------------------------------------|----|---------------------------------------------|
|          | 人个              |                                  |                                       |    |                                             |
|          |                 |                                  |                                       |    |                                             |
| Copyrigl | Copyright © 四川; | 公司<br>个人<br>Copyright © 四川开放大学住房 | 公司<br>个人<br>Copyright © 四川开放大学住房城乡建设分 | 公司 | 公司<br>个人<br>Copyright © 四川开放大学住房城乡建设分校 2019 |

三、公司端:须填写公司相关信息,右下角添加"+非学历"订, 如图所示:

|    | 四川建设学习网报名系统公司端            |          |
|----|---------------------------|----------|
| 名称 | 八大员测试公司                   |          |
| 税号 | 91510010ERFSEGSDGSDG      |          |
| 电话 | 0.000                     |          |
| 地址 | 购方企业地址:电话,企业发票需要时选填       |          |
| 帐号 | 购方开户银行:帐号,企业发票需要时选填       |          |
|    | 在增加学员报名前修改购方地址和银行制        | (号.      |
|    |                           | 修改       |
|    |                           |          |
|    | 未交费用                      | 已交费用<br> |
|    | 0                         | 0        |
|    | <b>直</b> 看                |          |
| 首页 | 飲费                        | +非学历 +学历 |
|    | Copyright © 四川开放大学住房城乡建设分 | 校 2019   |

第2页共6页

四、个人端:须依次填写姓名、身份证号,类型选择"非学历教 育",信息填写完成后点击提交,如图所示:

| 姓名 | 请输入学员姓名                         |
|----|---------------------------------|
| 证件 | 请输入身份证号码                        |
|    | 如果已报名,下面的内容不填                   |
| 电话 | 请输入联系电话                         |
| 类型 | 非学历教育                           |
|    | 設                               |
|    | Copyright © 四川开放大学住房城乡建设分校 2019 |

五、按系统提示栏提示依次填入报名人员信息,报名岗位请在收 费栏目选择(根据省级平台报名岗位对应选择),报名信息依次录入 后点击提交,完成支付即可(完成支付后24小时内激活学习权限), 如图所示。

学员须根据每个持证岗位需学年度选择对应岗位的收费计划,如 在继续教育学习平台显示需完成土建施工员1个年度的学习,需选择 "土建施工员继续教育150(一年度)",需完成两个年度学习的,需 选择"土建施工员继续教育300(两年度)"。

| 四川建设学习网报名系统                     |
|---------------------------------|
| 姓名                              |
| 证件                              |
| 电话                              |
| 报名信息                            |
| 收费 选择收费计划                       |
| 地点                              |
| <sup>美别</sup> 八大员继续教育 ~         |
| 发票信息                            |
| 发票 发票抬头,个人不填,公司为公司全名            |
| 税号 发票抬头不为空,则需填写公司税号             |
| 地址 购方企业地址:电话,,企业发票需要时选填         |
| 帐号 购方开户银行:帐号,企业发票需要时选填          |
|                                 |
| 返回<br>提交                        |
| Copyright © 四川开放大学住房城乡建设分校 2019 |

## 注: 若要开公司发票请填写发票信息, 不填写此栏默认开个人发票。

|                                              | 四川建设学习网报名系                                           |       |  |
|----------------------------------------------|------------------------------------------------------|-------|--|
| <b>48</b>                                    |                                                      |       |  |
| 证件 (111)                                     |                                                      |       |  |
| 935 10                                       |                                                      |       |  |
| 土建施工继续教                                      | (育 300(两年度)                                          |       |  |
| 通过审核                                         | 个人资料已经完善                                             | 300 元 |  |
| 详情 支付 開<br>返回 刷新<br>提示:新增报名请完成<br>提示:如果一直为【3 | 除 发票<br>个人资料<br>已有订单支付或删除未处理订单<br>E在支付 】 状态,请联系平台处理。 |       |  |

## 第6页共6页